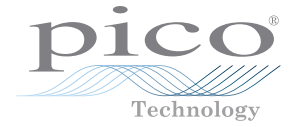

# PicoVNA<sup>®</sup> Vector Network Analyzer

Quick Start Guide 빠른 시작 가이드 クイックスタートガイド Краткое руководство пользователя 快速入门指南

## 1. Введение

Благодарим вас за приобретение векторного анализатора цепей PicoVNA. Доступны следующие модели:

- **PicoVNA 106:** двухпортовый ВАЦ на 6 ГГц со встроенными цепями с тройниками смещения
- **PicoVNA 108:** двухпортовый ВАЦ на 8,5 ГГц со встроенными цепями с тройниками смещения, измерения смесителей и сохранение по триггеру

Дополнительную информацию о настройках после базовой установки см. в *Руководстве пользователя*, поставляемом с программным обеспечением PicoVNA 2 [108: PicoVNA 3]\*.

Подробные характеристики см. в паспорте PicoVNA.

\* Если не указано иное, информация, приведенная в данном руководстве, относится ко всем моделям серии PicoVNA. Информация, которая относится исключительно к модели PicoVNA 108, приводится в следующем формате: «[108: <информация>]».

## 2. Информация по технике безопасности

Во избежание возможного удара электрическим током, пожара, травмы или повреждения продукта внимательно прочтите эту информацию по технике безопасности, прежде чем приступать к установке или использованию продукта. Кроме того, соблюдайте все общепринятые правила безопасности при работах на электроустановках или рядом с ними.

Данный прибор был разработан специально для соответствия требованиям стандарту EN 61010-1 (Требования к безопасности для электрического оборудования для измерений, управления и лабораторного использования).

В данном руководстве правила техники безопасности сопровождаются следующими сигнальными словами:

**ВНИМАНИЕ** — информация об условиях или действиях, которые могут привести к травмам или смерти.

**ОСТОРОЖНО** — информация об условиях или действиях, которые могут привести к повреждению продукта или оборудования, к которому он подключен.

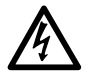

### ВНИМАНИЕ

Во избежание травм и смерти используйте продукт исключительно по инструкциям и только с аксессуарами из комплекта поставки или теми, которые были рекомендованы. Защита, обеспечиваемая продуктом, может быть нарушена, если способ его использования не был указан производителем.

Русский

## 2.1 Символы

Следующие символы безопасности и электрооборудования могут находиться на продукте или в данном руководстве.

| Символы | Описание                                                                                             |                                                                                                    |  |
|---------|----------------------------------------------------------------------------------------------------|----------------------------------------------------------------------------------------------------|--|
| Ţ       | Клемма заземления (земля)                                                                            | Данная клемма может использо-<br>ваться для измерения заземляю-<br>щего соединения. Данная клем-<br>ма НЕ является защитным или<br>безопасным заземлением. |  |
|         | Клемма шасси                                                                                         |                                                                                                    |  |
| A       | Возможность поражения<br>электрическим током                                                         |                                                                                                    |  |
|         | Осторожно                                                                                            | Данный символ на продукте гово-<br>рит о том, что необходимо прочи-<br>тать руководство по эксплуатации<br>и мерам предосторожности.                       |  |
| X       | Данный продукт запрещено<br>утилизировать в качестве<br>неклассифицированных город-<br>ских отходов. |                                                                                                    |  |

### 2.2 Максимальные входные/выходные диапазоны

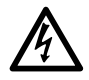

### внимание

Чтобы избежать поражения электрическим током, не пытайтесь измерять или использовать уровни сигнала, которые выходят за пределы указанных ниже максимальных значений.

В приведенной ниже таблице указано максимальное напряжение на выходе и диапазон защиты от перенапряжения на входе ВАЦ. Диапазоны защиты от перенапряжения — это максимальное напряжение, которое можно использовать без повреждения прибора.

| Соединитель                         | Максимальное рабочее<br>напряжение (на входе или выходе) | Защита от перенапряжения<br>или сверхтока |  |
|-------------------------------------|----------------------------------------------------------|-------------------------------------------|--|
| Порты 1 и 2                         | +10 дБм (прибл. 710 мВ RMS)                              | +20 дБм (прибл. 2,2 В RMS)                |  |
| Тройники смещения<br>1 и 2          | ±15 В пост. тока                                         | 250 мА                                    |  |
| Триггер и опорный<br>сигнал (вход)  |                                                          | ±6 В (пиковое значение)                   |  |
| Триггер и опорный<br>сигнал (выход) | От 0 В до +5 В                                           | Запрещено подавать<br>напряжение          |  |

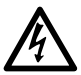

#### внимание

Сигналы, превышающие пределы напряжения в приведенной ниже таблице, обозначаются как «опасное токонесущее напряжение» согласно стандарту EN 61010.

### Пределы напряжения сигнала согласно EN 61010

±70 В пост. тока 33 В перем. тока RMS ± 46,7 В (макс. пиковое значение)

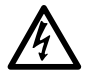

### внимание

Во избежание повреждения оборудования и возможных травм не используйте прибор за пределом его номинального напряжения питания или диапазона изменения окружающих условий.

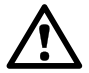

#### осторожно

Превышение диапазона защиты от перенапряжения на любом соединителе может привести к необратимому повреждению прибора и другого подключенного к нему оборудования.

Во избежание неисправимого повреждения не подключайте входное напряжение к выходному сигналу триггера или опорного напряжения ВАЦ.

### 2.3 Заземление

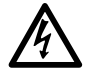

### ВНИМАНИЕ

Заземляющее соединение через кабель USB предназначено исключительно для работы прибора. Прибор не оборудован защитным заземляющим соединением.

Во избежание травм, смерти или необратимого повреждения прибора никогда не подключайте к входному или выходному заземлению (шасси) источник электроэнергии. Во избежание травм или смерти используйте вольтметр для проверки на наличие напряжения постоянного или переменного тока между заземлением прибора и точкой, к которой его необходимо подключить.

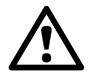

### осторожно

Во избежание снижения уровня сигнала по причине плохого заземления всегда используйте высококачественный кабель USB из комплекта поставки прибора.

### 2.4 Внешние соединители

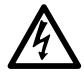

### внимание

Во избежание травм или смерти используйте адаптер из комплекта поставки прибора. Он является одобренным способом для конфигурации напряжения и подключения в вашей стране.

| Модель      |                         | Внешний источник питания |                 |                |  |
|-------------|-------------------------|--------------------------|-----------------|----------------|--|
| PicoVNA     | ОЗВ-подключение         | Напряжение               | Ток             | Общая мощность |  |
| PicoVNA 106 | USB 2.0                 | 12-15 В пост.            | 1,85 А (пиковое | 22 BT          |  |
| PicoVNA 108 | Совместимость с USB 3.0 | тока                     | значение)       | [108: 25 BT]   |  |

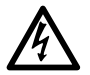

#### ВНИМАНИЕ

#### Изоляция радиочастот

В данном приборе используется радиосигнал качающейся или немодулированной частоты (от 300 кГц до 6,02 ГГц при макс. +6 дБм [108: от 300 кГц до 8,50 ГГц при макс. +6 дБм]). Прибор и поставляемые с ним аксессуары предназначены для блокировки, а не излучения радиоволн (или восприимчивости к ним), которые являются потенциальной помехой при работе другого оборудования или передаче сигналов радиоуправления или радиосвязи. Во избежание травм или смерти подключайте к прибору только одобренные соединители, кабели, аксессуары и тестовые устройства, а также избегайте подключения к антеннам, которые не находятся в одобренной среде для тестирования или других контролируемых условиях.

### 2.5 Окружающая среда

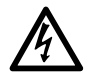

### внимание

Во избежание травм или смерти не используйте ВАЦ в условиях повышенной влажности или сырости, а также вблизи взрывоопасных газов или паров.

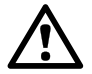

### осторожно

Всегда используйте и храните ВАЦ в соответствующих условиях во избежание его повреждения.

|                            | Хранение                                         | Эксплуатация       |  |
|----------------------------|--------------------------------------------------|--------------------|--|
| Температура                | От −20 °C до +50 °C                              | От +5 °С до +40 °С |  |
| Влажность                  | До 80% относительной влажности (без конденсации) |                    |  |
| Высота над уровнем<br>моря | 2000 м                                           |                    |  |
| Уровень загрязнения        | 2                                                |                    |  |

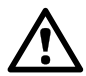

### осторожно

Не заслоняйте вентиляционные отверстия в задней части прибора, поскольку перегрев прибора приводит к его повреждению.

Не вставляйте какие-либо предметы в вентиляционные отверстия, поскольку вмешательство в работу внутренних компонентов прибора приводит к его повреждению.

### 2.6 Уход за продуктом

Данный продукт и аксессуары к нему не содержат деталей, обслуживаемых пользователями. Ремонт, обслуживание и калибровка прибора требуют специализированного тестового оборудования и должны проводиться исключительно со стороны Pico Technology или другого одобренного поставщика услуг. За эти услуги может взиматься отдельная плата, если она не покрывается трехлетней гарантией Pico.

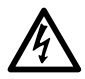

#### внимание

Во избежание травм или смерти не используйте продукт, если он каким-либо образом поврежден, и прекратите эксплуатацию в случае выявления каких-либо аномалий в его работе.

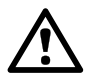

#### осторожно

Во избежание повреждения устройства или подключенного к нему оборудования не нарушайте целостность и не разбирайте прибор, детали корпуса, соединители или аксессуары.

При чистке продукта используйте мягкую ткань и слабый мыльный раствор или разбавленное в воде моющее средство, а также не допускайте попадания каких-либо жидкостей в корпус прибора.

Соблюдайте осторожность, чтобы не допускать механических нагрузок или сильного изгиба любых подключенных кабелей и проводов, в том числе коаксиальных. Ненадлежащее обращение приведет к деформации боковых стенок и ухудшит производительность. В частности, обратите внимание, что радиус изгиба кабелей измерительного порта не должен быть меньше 5 см.

Во избежание ошибок при измерении, а также для продления срока службы измерительных проводов и дополнительных соединителей не допускайте попадания внутрь никаких жидкостей или загрязняющих примесей. Всегда надевайте пылезащитные крышки из комплекта поставки и используйте рекомендуемый момент затяжки. Рекомендуемый Рісо момент затяжки: 1 Нм для соединителей из комплекта поставки и всех соединителей из нержавеющей стали или 0,452 Нм для соединений в контакте с латунными или позолоченными соединителями.

## 3. Системные требования

Чтобы обеспечить правильную работу генератора импульсов и программного обеспечения PicoVNA 2, требуется компьютер, соответствующий системным требованиям и работающий под управлением одной из операционных систем, указанных в таблице ниже.

| Процессор<br>Память<br>Свободное пространство<br>на диске | Согласно требованиям операционной системы            |  |
|-----------------------------------------------------------|------------------------------------------------------|--|
| Операционная система                                      | Microsoft Windows 7, 8 или 10 (32- или 64-разрядная) |  |
| Порты                                                     | USB 2.0 (также совместимо с USB 3.0)                 |  |
| Разрешение экрана                                         | 1280 x 720 (минимум)                                 |  |

## 4. Комплект поставки PicoVNA

В комплект векторного анализатора цепей РісоVNA входят следующие компоненты:

- Векторный анализатор цепей РісоVNA 106 [108: РісоVNA 108]
- Флэш-накопитель USB PicoVNA 2 [108: PicoVNA 3]
- Источник питания постоянного тока с четырьмя штепсельными адаптерами международного формата
- Кабель USB 2.0 (1,8 м)
- SMA/PC3.5/2.92 и многофункциональный гаечный ключ N-типа
- Краткое руководство пользователя
- Чехол для хранения и переноски

В некоторых комплектациях продукт может содержать дополнительные компоненты. Полный список всех доступных комплектаций и дополнительных аксессуаров см. в *Руководстве пользователя* или по адресу <u>www.picotech.com</u>.

## 5. Внешние соединители

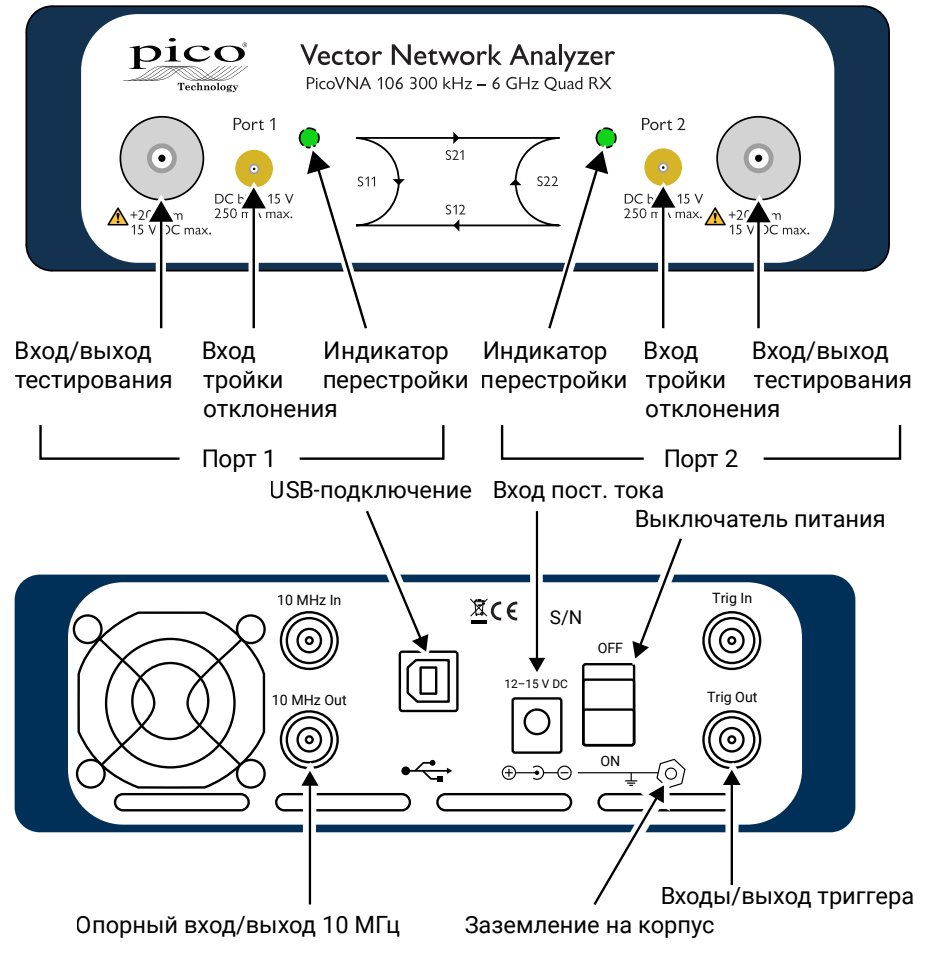

## 6. Установка векторного анализатора цепей PicoVNA

### 6.1 Установка программного обеспечения

 Подготовьте установщик программного обеспечения PicoVNA 2 [108: PicoVNA 3], который находится на флэш-накопителе USB (входит в комплект поставки) или по адресу

www.picotech.com/downloads.

- Запустите установщик (щелкните правой кнопкой мыши и выберите Запуск от имени администратора). Проследите за тем, чтобы процесс установки завершился успешно.
- 3. Подключите прибор PicoVNA к компьютеру и подождите, пока Windows автоматически устанавливает для него драйвер.

Установщик создаст каталог поддержки по адресу:

```
C:\Users\<user name>\Documents\Pico Technology\PICOVNA2
```

[108: C:\Users\<user name>\Documents\Pico Technology\PICOVNA3]

Этот каталог содержит следующие файлы (в примере приводится модель PicoVNA 106):

| • xxxx-log.txt        | Файл журнала статусов                                      |
|-----------------------|------------------------------------------------------------|
| -                     | («хххх» — серийный номер)                                  |
| • CalKits\DefUnc.dat  | Значения погрешностей измерения по умолчанию               |
| • DefCal.cal          | Калибровочные данные по умолчанию                          |
|                       | (данные последней калибровки)                              |
|                       | <ul> <li>появляются после первого подключения к</li> </ul> |
|                       | прибору ВАЦ                                                |
| • FactoryDefaults.cal | Резервная копия калибровочных данных                       |
|                       | с заводскими значениями                                    |

Следующее сообщение об ошибке является характерным для компьютеров с Windows 7:

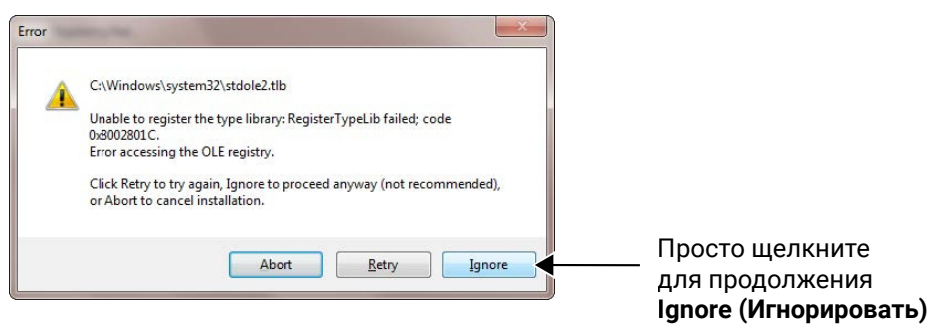

## 6.2 Главное окно РісоVNA 2 [108: РісоVNA 3]

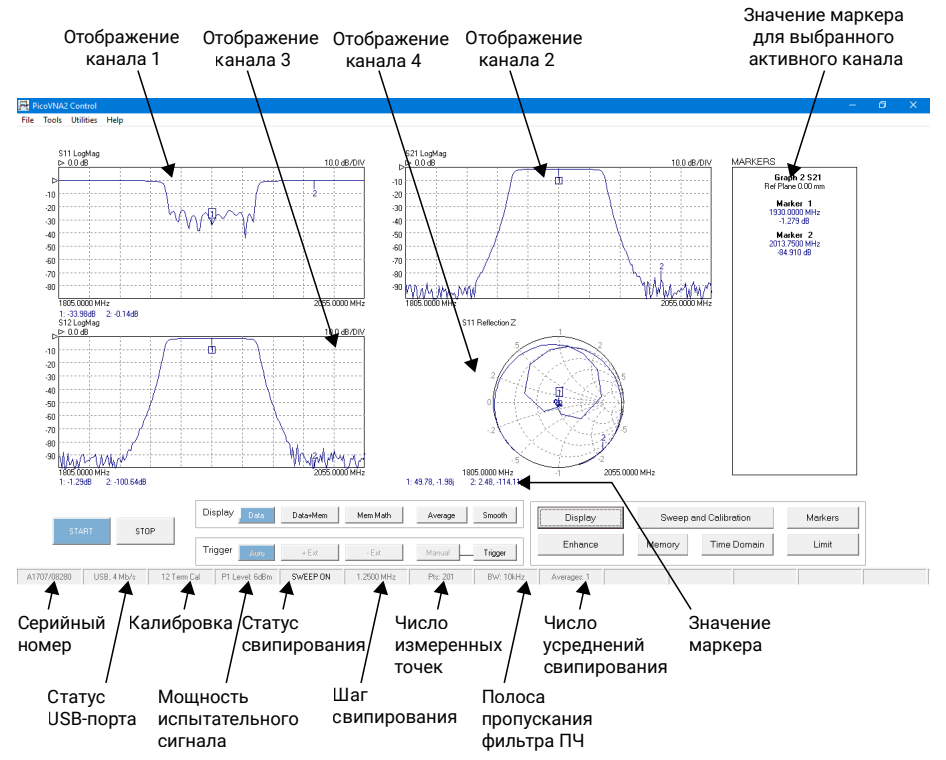

Вы можете настроить вертикальную шкалу любого из прямоугольных графиков (см. изображение выше) следующим образом:

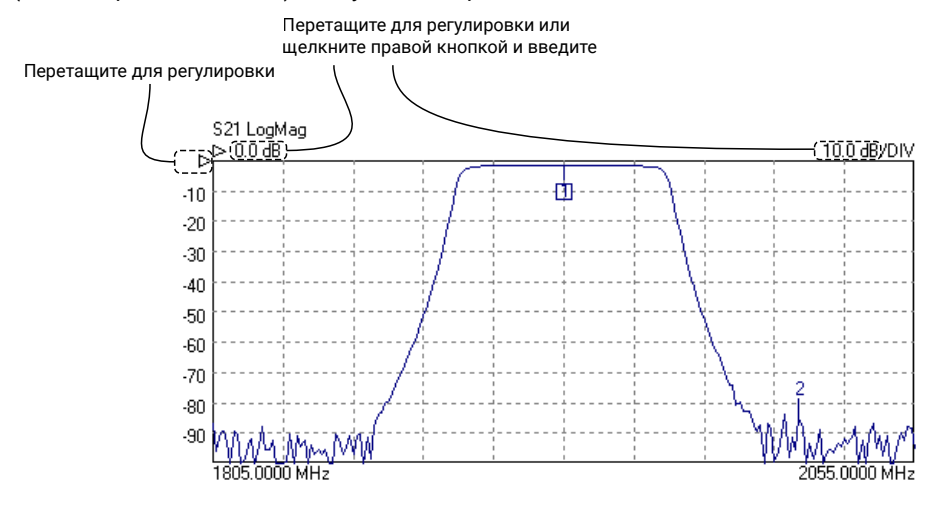

### 6.3 Загрузка калибровочных комплектов

Если тестируемое устройство подключается напрямую (по одному штекерному соединению), то для него требуется два комплекта. Во всех остальных случаях — одиночный комплект. См. схемы ниже:

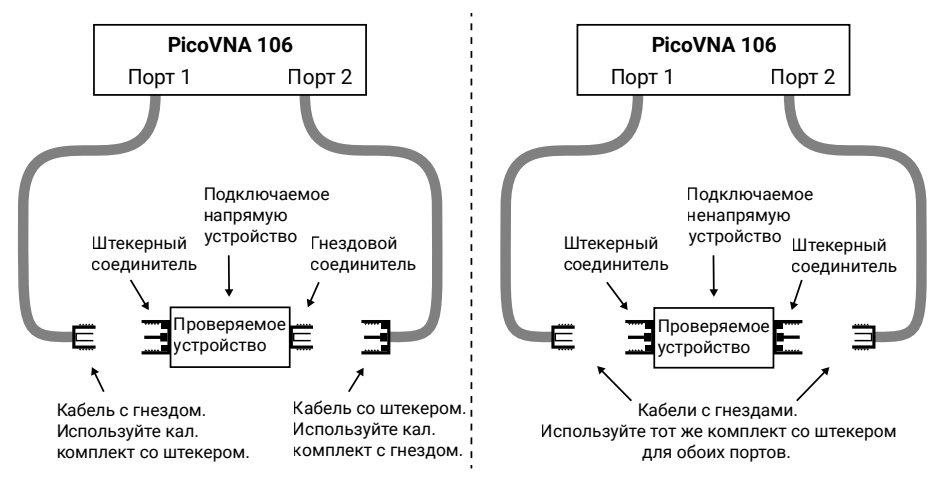

- Запустите программное обеспечение PicoVNA 2 [108: PicoVNA 3]
- В главном меню выберите Tools (Инструменты) > Calibration kit (Калибровочный комплект)
- Щелкните Load P1 kit (Загрузить комплект P1), укажите путь к файлу с данными для калибровочного комплекта порта 1 (на флэш-накопителе USB из комплекта поставки калибровочного комплекта), а затем щелкните Apply (Применить)
- Если необходимо использовать другой калибровочный комплект, подключенный к порту 2, щелкните Load P2 kit (Загрузить комплект P2), укажите данные для порта 2 для подключенного к нему комплекта, а затем щелкните Apply (Применить)

Выберите требуемый калибровочный комплект (один или несколько) в зависимости от типа тестируемого устройства. Вы можете скопировать калибровочные данные в каталог

C:\Users\<user name>\Documents\Pico Technology\PICOVNA2\CalKits\ [108: C:\Users\<user name>\Documents\Pico Technology\PICOVNA3\CalKits\]

для упрощения доступа к ним в будущем. Для этого нажмите кнопку Save Kit (Сохранить комплект) в разделе Cal Kit Editor (Редактор калибровочных комплектов).

## 6.4 Установка разрешения

Прежде чем приступать к калибровке, щелкните **Enhance (Повысить качество)** в главном меню, чтобы установить минимальное разрешение по полосе пропускания, необходимое для выполнения калибровки. Более низкие значения приведут к более медленной калибровке.

| Измерение                                                                          | Полоса про-<br>пускания при<br>калибровке | Калибро-<br>вочное<br>усреднение | Мощность<br>при кали-<br>бровке | Примечание                                                                  |
|------------------------------------------------------------------------------------|-------------------------------------------|----------------------------------|---------------------------------|-----------------------------------------------------------------------------|
| Максимальная<br>скорость                                                           | 10 кГц                                    | Нет                              | +0 дБм                          | Во время измерения<br>установите для полосы<br>пропускания значение 140 кГц |
| Самая высокая<br>точность,<br>динамический<br>диапазон ~100 дБ                     | 100 Гц                                    | Нет                              | -3 дБм                          | Во время измерения<br>оставьте для полосы<br>пропускания значение 100 Гц    |
| Общее<br>использование,<br>высокая<br>скорость,<br>динамический<br>диапазон ~90 дБ | 1 кГц                                     | Нет                              | +0 дБм                          | Во время измерения<br>оставьте для полосы<br>пропускания значение 1 кГц     |
| Лучший<br>динамический<br>диапазон                                                 | 10 Гц                                     | Нет                              | +6 дБм                          | Во время измерения<br>оставьте для полосы<br>пропускания значение 10 Гц     |

## 6.5 Настройка параметров калибровки

Щелкните Calibration (Калибровка), чтобы открыть окно Calibration (Калибровка):

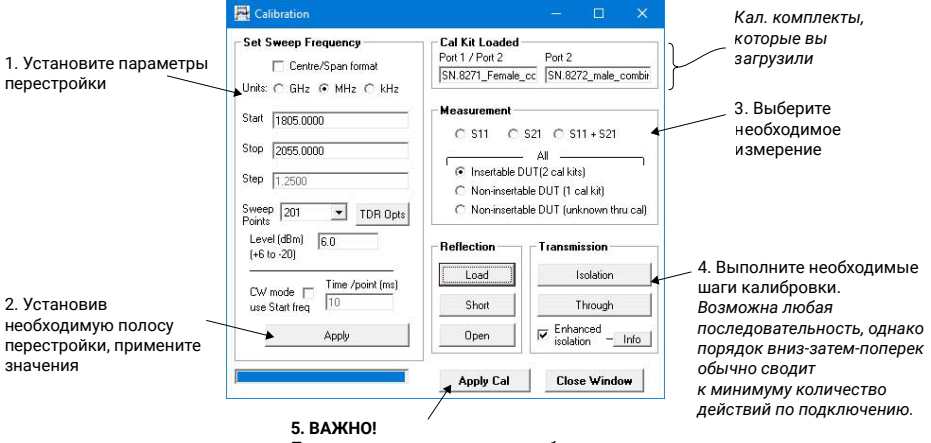

По завершении примените калибровку

## 6.6 Настройка параметров отображения

Щелкните **Display (Отображение)** в главном окне, чтобы открыть окно **Display Set Up (Настройка отображения)**:

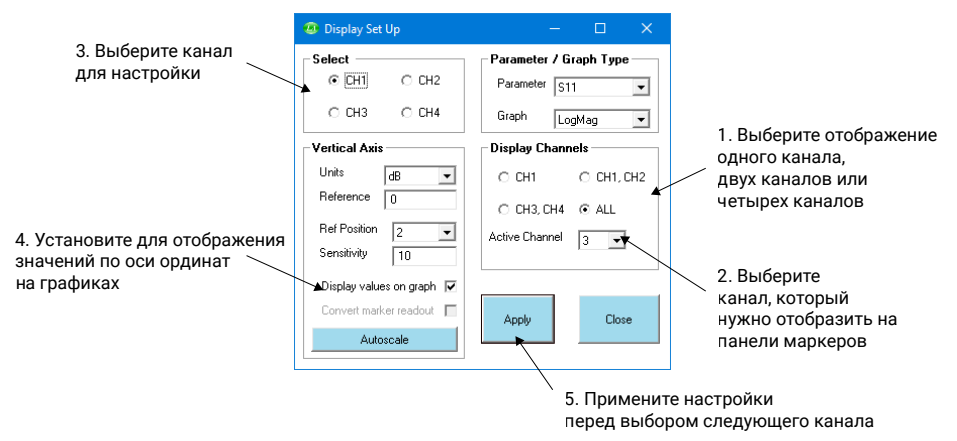

После завершения настроек щелкните **Start (Начать)** в главном окне, чтобы начать измерения.

## 6.7 Работа в демонстрационном режиме

Демонстрационный режим позволяет ознакомиться с функциями программного обеспечения PicoVNA 2 [108: PicoVNA 3] без необходимости в подключении измерительного прибора.

- Чтобы открыть демонстрационный режим, запустите PicoVNA 2 [108: PicoVNA 3], не подключая прибор к компьютеру.
- Щелкните Ignore (Игнорировать) в появившемся диалоговом окне.

После этого PicoVNA 2 [108: PicoVNA 3] предложит на выбор несколько вариантов демонстрационных измерений.

## 7. Подробная информация

## 7.1 Бесплатная информационная рассылка

Рісо Technology ежемесячно отправляет по электронной почте бесплатную информационную рассылку. Подписка включает: новости о запуске продуктов, обновления программного обеспечения, характерные примеры использования продуктов, а также различные советы и рекомендации. Мы обращаемся с вашим адресом электронной почты и другими данными как с конфиденциальной информацией, которую запрещено передавать третьим лицам. Чтобы подписаться, перейдите по адресу:

www.picotech.com/signup

## 7.2 Обновление программного обеспечения и замена

Актуальные версии программного обеспечения и руководств Рісо можно бесплатно загрузить по адресу:

### www.picotech.com/downloads

Если вам требуется новый диск с программным обеспечением, обратитесь в Pico Technology или к своему поставщику оборудования. За данную услугу может взиматься небольшая плата.

## 7.3 Написание собственного программного обеспечения

Примеры программ для MATLAB и MATLAB RF toolbox, LabVIEW, C, C# и Python доступны на GitHub (github.com/picotech). Примеры включают несколько функций использования прибора и управления им.

### 7.4 Руководство пользователя и руководство программиста

Руководство пользователя PicoVNA и Руководство программиста PicoVNA доступны на флэш-накопителе USB из комплекта поставки или по адресу:

www.picotech.com/downloads

## 7.5 Характеристики

Руководство пользователя и Паспорт содержат актуальные характеристики вашего векторного анализатора цепей PicoVNA.

## 7.6 Техническая поддержка

Постоянно обновляемую информацию о технической поддержке можно найти на нашем форуме Pico Technology по адресу:

### www.picotech.com/tech-support

## 7.7 Гарантийные обязательства и возврат

На векторные анализаторы цепей PicoVNA распространяется трехлетняя гарантия с возвратом к производителю. Полную информацию о гарантийных условиях см. в *Руководстве* пользователя PicoVNA.

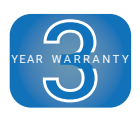

UK headquarters:

North America regional office:

**Pico Technology** James House Colmworth Business Park St. Neots Cambridgeshire PE19 8YP United Kingdom

Pico Technology 320 N Glenwood Blvd Tyler TX 75702 United States

+44 (0) 1480 396 395
+1 800 591 2796 ⊠ sales@picotech.com ⊠ sales@picotech.com

Asia-Pacific regional office:

**Pico Technology** Room 2252, 22/F, Centro 568 Hengfeng Road Zhabei District Shanghai 200070 PR China

+86 21 2226-5152

pico.asia-pacific@picotech.com

Pico Technology is an internationally registered trademark of Pico Technology Ltd. PicoVNA is a registered trademark of Pico Technology Ltd. Windows is a registered trademark of Microsoft Corporation in the United States and other countries.

Copyright © 2017-2020 Pico Technology Ltd. All rights reserved.

DO296-5

# www.picotech.com

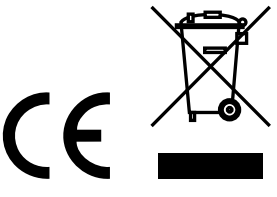